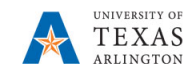

## **View Current Position Information**

The purpose of this job aid is to explain how to view information for a current position.

- 1) NavBar > Menu > HRMS > Organizational Development > Position Management > Maintain Positions Budgets > Add/Update Position Info.
- The Position Information search page is displayed. This page provides several options for performing a search. The most common search method is by Position Number, Department, or Job Code.
- 3) Enter the search parameter in the appropriate field and click the **Search** button.

**NOTE**: If you want to be able to view the position history, check the "Include History" box.

| Find an Existing Value    |                    |   |
|---------------------------|--------------------|---|
| Search Criteria           |                    |   |
| Position Number           | begins with 🗸      |   |
| Description               | begins with $\lor$ |   |
| Position Status           | = ~                |   |
| Business Unit             | begins with 🗸      | ۹ |
| Department                | begins with 🗸      | ٩ |
| Job Code                  | begins with 🗸      | ۹ |
| eports To Position Number | begins with $$     |   |
| Include History Case      | Sensitive          |   |

The **Position Information** page is displayed. This page is divided into four tabs: **Description** (default tab), **Specific Information**, **Budget and Incumbents**, and **HR Data**.

| Description | Specific Information | Budget and Incumbents | <u>H</u> R Data |
|-------------|----------------------|-----------------------|-----------------|
|             |                      |                       |                 |

The **Description** page is broken into four sections: Position Information, Job Information, Work Location, and Salary Plan Information. This section will display the overall attributes of the position itself, including status, headcount, effective date, etc.

The **Position Information** section provides the position number, the current maximum headcount for the position, the actual head count, the effective date of the position, the status of the position, and the status date.

| Position Information                |                    |                                |                    |             |              |
|-------------------------------------|--------------------|--------------------------------|--------------------|-------------|--------------|
| Position Number<br>Headcount Status | 10016968<br>Filled |                                | Current Head Count | 1 0         | out of 1     |
| Effective Date                      | 10/15/2018         |                                |                    | Status      | Active       |
| Reason                              | FRT                | Position FTE/Ben Elig/Reg/Temp | p                  | Action Date | 09/20/2018   |
| Position Status                     | Approved           | Status Date                    | 05/01/2014         |             | Key Position |

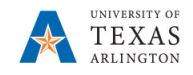

The **Job Information** section provides the job code, title, and the part time/full time status for the position.

| Job Information |                                      |                |           |
|-----------------|--------------------------------------|----------------|-----------|
| Business Unit   | UTA25 Global Ed, Outrch, Ext Studies |                |           |
| Job Code        | 19017 Customer Service Representativ |                |           |
| Reg/Temp        | Regular                              | Full/Part Time | Full-Time |
| Regular Shift   | Not Applicable                       | Union Code     |           |
| Title           | Customer Service Representativ       | Short Title    | Csr       |

The **Work Location** section provides the department associated with the position, the primary location, and the position number of the individual to whom the position reports.

| Work Location |                |          |                               |                    |     |                                |
|---------------|----------------|----------|-------------------------------|--------------------|-----|--------------------------------|
|               | Reg Region     | USA      | United States                 |                    |     |                                |
|               | Department     | 511009   | Admiss, Records and Registrat | Company            | ARL | University of Texas, Arlington |
|               | Location       | ARL      | ARLINGTON                     |                    |     |                                |
|               | Reports To     | 10010613 | DIRECTOR*                     | Dot-Line           |     |                                |
|               | Supervisor Lvl |          |                               | Security Clearance |     |                                |

The Salary Plan section provides the salary class and hours per week for the position.

| Salary Plan II | nformation                          |               |             |                   |             |             |              |
|----------------|-------------------------------------|---------------|-------------|-------------------|-------------|-------------|--------------|
|                | Salary Admin Plan<br>Standard Hours | CLAS<br>40.00 | Wor         | Grade<br>k Period | 06<br>W     | We          | Step<br>ekly |
|                | Mon                                 | Tue<br>8.00   | Wed<br>8.00 | Thu<br>8.00       | Fri<br>8.00 | Sat<br>8.00 | Sun          |

The **Specific Information** page displays the current and maximum head count for the position, the P.O. Box number, and work phone number where the position is located. Also, this page provides FTE (Full-Time Equivalent) information.

The FTE value is used to calculate the budget for the position e.g. 100%=1.0, 75%=.75, 50%=.50.

| Description                   | Specific Information     | Budget and Incumbents | HR Data                        |
|-------------------------------|--------------------------|-----------------------|--------------------------------|
|                               | Position Number          | 10014934              |                                |
|                               | Headcount Status         | Filed                 | Current Head Count 1 out of 1  |
| ipecific Inform               | nation                   |                       | Q I II at I of 1 🗸 🕨 H Vew     |
|                               | Effective Date 0         | 1/01/2019             | Status Active                  |
|                               | Max Head Count           | 1                     | Incumbents                     |
|                               | Mail Drop ID 1           | 9197                  |                                |
|                               | Work Phone 8             | 17/272-2581           | Update Incumbents              |
|                               | Health Certificate       |                       | Include Salary Plan/Grade      |
|                               | Signature Authority      |                       | Force Update for Title Changes |
|                               |                          | <b>a</b> 1            | Budgeted Position              |
|                               |                          |                       | Confidential Position          |
|                               |                          |                       | La Projection - Company        |
|                               |                          |                       | Job sharing Permitted          |
|                               |                          |                       | Available for Telework         |
| <ul> <li>Education</li> </ul> | and Government           |                       |                                |
|                               | Position Pool II         |                       |                                |
|                               | Pre-Encumbrance Indicato | No Encumbrance        | Calc Group (Flex Service)      |
|                               | Encumber Salary Option   | Salary Step           | Academic Rank                  |
|                               | Classified Indicate      | Classified            | ETE 1 000000                   |

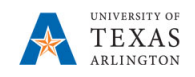

The **Budget and Incumbents** page displays the incumbent(s) assigned to the position. In addition, it provides the Empl ID, record number, part time/full time status and hours per week for the incumbent(s).

| Description                                                                                         | Specific I                               | nformation                                                 | Budget and Incun | ibents HR D   | ata   |                                  |      |     |         |
|----------------------------------------------------------------------------------------------------|------------------------------------------|------------------------------------------------------------|------------------|---------------|-------|----------------------------------|------|-----|---------|
| Posi                                                                                                | tion Numb                                | er 10014934<br>us Filled                                   | 1                |               | Cu    | rrent Head Cou                   | nt 1 | out | of 1    |
| Business Unit L                                                                                     | JTA25                                    |                                                            |                  |               | 00    |                                  |      |     |         |
| JTZ Position Dat                                                                                    | a                                        |                                                            |                  | Q             | I N   | 1 of 1                           |      |     | View Al |
| Effective Date                                                                                      | 01/01/2                                  | 019 Effective                                              | Date 01/01/2019  | Business Unit | UTA25 |                                  |      |     |         |
| Empl Class                                                                                          | CL                                       | Classified                                                 |                  | Officer       | Code  | Not Applicable                   |      |     |         |
|                                                                                                    |                                          |                                                            |                  |               |       |                                  |      |     |         |
| All Dates with Sa                                                                                   | ame Busi                                 | ness Unit                                                  |                  |               |       |                                  |      |     |         |
| All Dates with Sa<br>Effective Date                                                                 | ome Busin<br>01/01/2                     | ness Unit<br>019                                           |                  |               |       |                                  |      |     |         |
| All Dates with Sa<br>Effective Date<br>Empl Class                                                   | 01/01/2<br>CL                            | ness Unit<br>019<br>Classified                             |                  | Officer       | Code  | Not Applicable                   | ÷    |     |         |
| All Dates with Sa<br>Effective Date<br>Empl Class<br>Effective Date                                 | 01/01/2<br>CL<br>05/01/2                 | ness Unit<br>019<br>Classified<br>018                      |                  | Officer       | Code  | Not Applicable                   | 9    |     |         |
| All Dates with Sa<br>Effective Date<br>Empl Class<br>Effective Date<br>Empl Class                   | 01/01/20<br>CL<br>05/01/20<br>CL         | ness Unit<br>019<br>Classified<br>018<br>Classified        |                  | Officer       | Code  | Not Applicable<br>Not Applicable | 2    |     |         |
| All Dates with Sa<br>Effective Date<br>Empl Class<br>Effective Date<br>Empl Class<br>Effective Date | 1/01/2<br>CL<br>05/01/2<br>CL<br>12/01/2 | ness Unit<br>019<br>Classified<br>018<br>Classified<br>016 |                  | Officer       | Code  | Not Applicable                   | 2    |     |         |

The **HR Data** page displays the employee class, current and past, of the incumbent. This information is based on the person not the position.

| Description    | Speci              | fic Information                    | Budget and In  | cumbents    | HR Data        |                 |                 |                              |          |
|----------------|--------------------|------------------------------------|----------------|-------------|----------------|-----------------|-----------------|------------------------------|----------|
|                | Positio<br>Headcou | n Number 1001<br>unt Status Filled | 4934<br>I      |             |                | Cur             | rent Head Count | 1                            | out of   |
| Current Budge  | et                 |                                    |                |             |                |                 |                 |                              |          |
| Ear            | nings              | Deductions                         | Tax            | Cdn Tax     | T              | otal            |                 |                              |          |
|                | 0.000              | 0.000                              | 0.000          | 0.000       | ( )            | 0.00            |                 |                              |          |
| Current Incumb | ents               |                                    |                |             |                |                 |                 |                              | 1-1 of 1 |
| Empl ID        | Empl<br>Record     | Full/Part                          | Stnd<br>Hrs/Wk | ne          | Effective Date | Action          | Action Reason   | Override<br>Position<br>Data | Job Data |
| 1234567890     | 0                  | Full-Time                          | 40.00 S        | am Maverick | 01/01/2019     | Pay Rate Change | Merit           | N                            | Job Data |